# www.industrial-needs.com

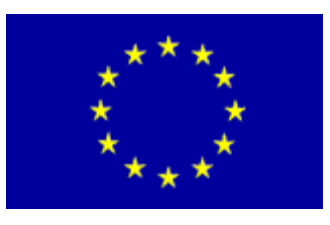

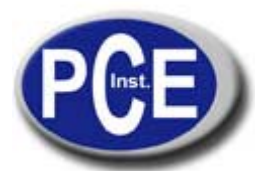

Tursdale Technical Services Ltd Unit N12B Tursdale Business Park Co. Durham DH6 5PG United Kingdom Phone: +44 ( 0 ) 191 377 3398 Fax: +44 ( 0 ) 191 377 3357 info@tursdaletechnicalservices.co.uk http://www.industrial-needs.com/

# The Specification of Hot Wire Anemometer Manual PCE-423

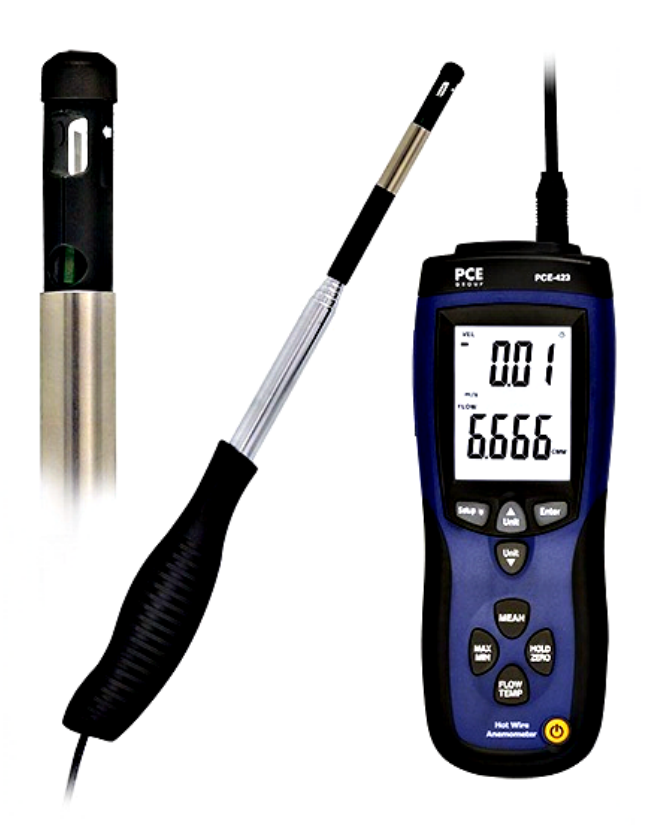

## Table of contents

| 1. Instructions                              |   |
|----------------------------------------------|---|
| Features                                     |   |
| 2. Specifications                            |   |
| 3. Button                                    |   |
| 4. Display Elements                          |   |
| 4.1 Changing Setup Options                   | 7 |
| 4.2 Setup Options                            | 7 |
| 4.3 Entering or Exiting Setup                | 7 |
| 4.4 Changing a Setup Option                  | 7 |
| 4.5 Area unit Setting                        |   |
| 4.6 Area Setting                             |   |
| 4.7 Auto Power Off Mode                      | 9 |
| 5. Measuring Procedure                       | 9 |
| 6. Performing a multi-point mean calculation |   |
| 7. Performing a mean calculation in time     |   |
| 8. Holding the Displayed Readings            |   |
| 9. Viewing the MIN, MAX Readings             |   |
| 10. Replacing the Batteries                  |   |
|                                              |   |

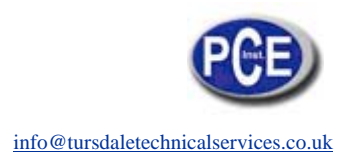

## 1. Instructions

Your purchase of this HOT WIRE ANEMOMETER makes a step forward for you into the field of precision measurement.

Although this ANEMOMETER is a complex and delicate instrument, its durable structure will allow many years of use if proper operating techniques are developed. Please read the following instructions carefully and always keep this manual within easy reach..

#### Features

- 1. Thermal anemometer, available for very low air velocity measurement.
- 2. Slim probe, ideal for grilles & diffusers.
- 3. Combination of hot wire and standard thermistor, deliver rapid and precise measurements even at low air velocity.
- 4. Records Maximum and Minimum readings with recall.
- 5. Microprocessor circuit assures maximum possible accuracy, provides special functions and features.
- 6. Super large LCD with dual function meter's display, read the air velocity & temp. at the same time.
- 7. Records Maximum and Minimum readings with recall.
- 8. Data Hold.
- 9. Power supply by 9V battery.
- 10. The portable anemometer provides fast, accurate readings, with digital readability and the convenience of a remote probe separately.
- 11. Multi-functions for air flow measurement: m/s, km/h, ft/min, MPH, Knots.
- 12. Build in temperature C°, F° measurement.
- 13. Thermistor sensor for Temp. measurement, fast response time.
- 14. Used the durable, long-lasting components, including a strong, light weight ABS-plastic housing case.
- 15. Deluxe hard carry case.
- 16. Applications: Environmental testing, Air conveyors, Flow hoods, Clean rooms, Air velocity, Air balancing, Fans/motors/blowers, Furnace velocity, Refrigerated case, Paint spray booths.

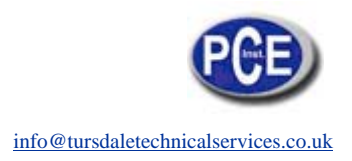

# 2. Specifications

**General Specifications** 

| Display              | 46.7mm × 60 mm larger LCD display.<br>Dual function meter's display.                                                                                                 |  |  |
|----------------------|----------------------------------------------------------------------------------------------------|--|--|
| measurement          | m/s (meters per second)<br>km/h (kilometers per hour)<br>ft/min (feet per minute)<br>MPH (miles per hour)<br>knots (nautical miles per hour)<br>Temp ,<br>Data hold. |  |  |
| Memory               | Maximum and Minimum with recall                                                                                                    |  |  |
| Sampling             | Approx.0.8 sec                                                                                                    |  |  |
| Operating            | 0 to 50 (32 to 122 )                                                                                                    |  |  |
| Temperature          |                                                                                                    |  |  |
| Operating Humidity   | Less than 80% RH                                                                                                    |  |  |
| Power Supply         | 9V battery                                                                                                    |  |  |
| Power Current        | Approx. DC 60~90mA                                                                                                    |  |  |
| weight               | 280g                                                                                                    |  |  |
| Dimension            | 210mm×75mm×50mm                                                                                                    |  |  |
| Accessories included | Hot wire sensor 9V battery                                                                                                    |  |  |

#### **Electrical Specifications**

| Air Velocity                                       |               |            |                           |  |
|----------------------------------------------------|---------------|------------|---------------------------|--|
| Measurement                                        | Range         | Resolution | Accuracy                  |  |
| m/s                                                | 0.1~25.0m/s   | 0.01m/s    |                           |  |
| km/h                                               | 0.3~90.0km/h  | 0.1km/h    | $\pm (50/\pm 1d)$ reading |  |
| ft/min                                             | 20~4925/min   | 1ft/min    | $\pm$ (5%+1d)reading      |  |
| MPH                                                | 0.2~ 55.8 MPH | 0.1MPH     | Ī                         |  |
| knots                                              | 0.2~48.5knots | 0.1knots   |                           |  |
| Notes:                                             |               |            |                           |  |
| m/s — meters per second km/h — kilometers per hour |               |            |                           |  |
| ft/min — feet per minute MPH - miles per hour      |               |            |                           |  |
| knots – nautical miles per hour                    |               |            |                           |  |
| Temperature                                        |               |            |                           |  |
| Measuring Range                                    |               | 0 to 50    | (32 to 122 )              |  |
| Resolution                                         |               | 0.1 /0.1   |                           |  |
| Accuracy                                           |               | ±1 /1.8    |                           |  |

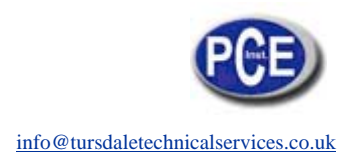

## 3. Button

1, Press <sup>(1)</sup>. The thermal sensor is heated up (5s). Measurement view is opened: The current reading is displayed, or "————"lights up if no reading is available. Press 0 again, turn off the instrument. to freeze or unfreeze the displayed readings or air velocity Zero Adjust. 2. Press Enter Enter again to store the displaved 3. Press to enter a Setup option. Press setting in memory. Setup 🐐 <sup>/</sup> to turn on the backlight. Press it again to turn off the backlight. Press 4, Press Setup 🗑 button for 3 seconds to start or exit Setup. (See "Changing Setup Options.")  $\overset{\frown}{\text{unit}}$  to scroll to the Setup option you want to change. Press  $\overset{\frown}{\text{unit}}$  to 5. Press increase the displayed setting. to start recording and press again to stop recording .if enter a Setup 6. Press option .scroll to the Setup option you want to change. Press  $\mathbf{V}$  to decrease the displayed setting. 7, performing a multi-point mean calculation or performing a mean calculation in time. to step through the maximum and minimum readings. To exit the 8. Press MAN/MIX mode, press the button for 2 seconds to return to normal operation. 9, To change between displaying the temperature, flow velocity, and calculated volumetric flow rate: Press

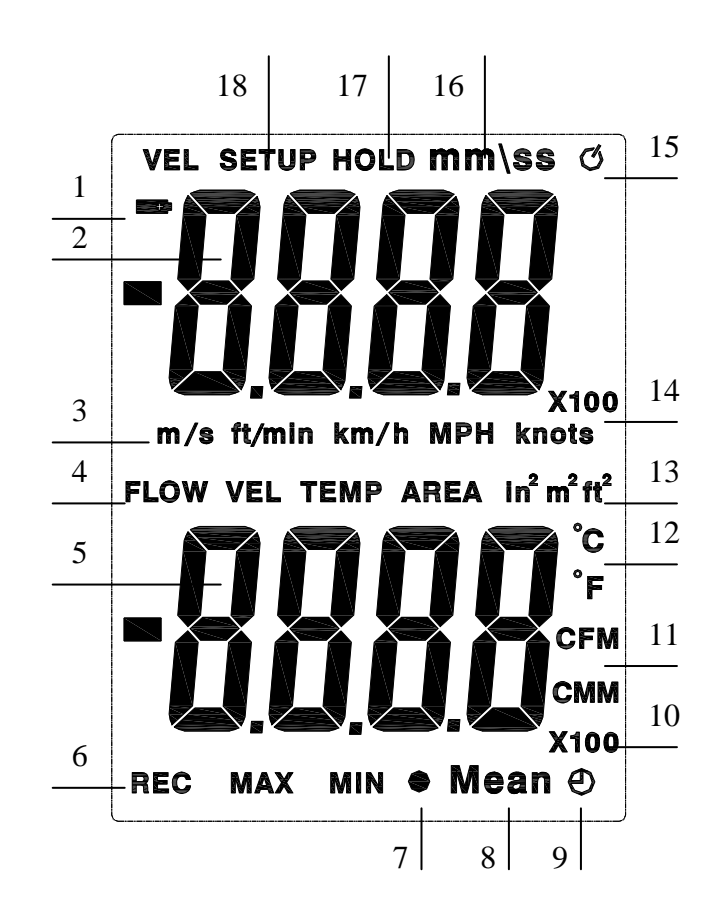

# 4. Display Elements

- 1. Low Power.
- 2. Primary Display: air velocity, recording data or time.
- 3. Air velocity units.
- 4. Secondly display data.
- 5. Secondly display: air flow, temperature, or air velocity data.
- 6. Record MAX, MIN display.
- 7. Sign of multi-point mean calculation.
- 8. Mean calculation
- 9. Sign of mean calculation in time.
- 10. The multiple of Secondly display data.
- 11. Flow units.
- 12. Temperature units.
- 13. Flow area units.
- 14. The multiple of Primary display data.
- 15. The Sign of Auto Power Off.
- 16. The sign of time.
- 17. Freezing the data.
- 18. Entering or Exiting Setup.

#### 4.1 Changing Setup Options

Use Setup to change area unit, flow area, sleep mode settings. The thermometer stores the settings in its memory.

#### 4.2 Setup Options

| Option                  | Menu<br>item | Settings                       |
|-------------------------|--------------|--------------------------------|
| Chose area<br>unit      | Unit         | set area unit                  |
| Change the<br>flow area | area         | set area of measuring air flow |
| Auto Power Off<br>mode  | SLP          | auto off or on                 |

#### 4.3 Entering or Exiting Setup

When the thermometer is in Setup mode, the display shows **SETUP**. Press button for 3 seconds start or exit Setup.

#### 4.4 Changing a Setup Option

- 1. Press  $\underbrace{(u_{nit})}_{u_{nit}}$  or  $\underbrace{(u_{nit})}_{u_{nit}}$  to scroll to the setup option you want to change.
- 2. Press to indicate that you want to change this setting.
- 3. Press or vinit until the setting you want to use appears on the display.
- 2. Press to store the new setting in memory. Notes: Setup is disabled in MIN MAX, Mean mode.

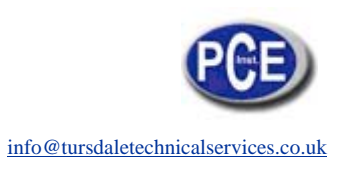

#### 4.5 Area unit Setting

Enter

Unit

in the screen.

2. Press

3. Press

).

Fig.3).

1. When the thermometer is in Setup mode, press scroll to the area unit setup option (refer Fig.2).

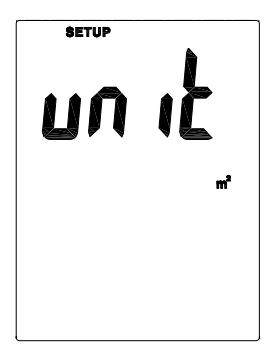

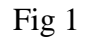

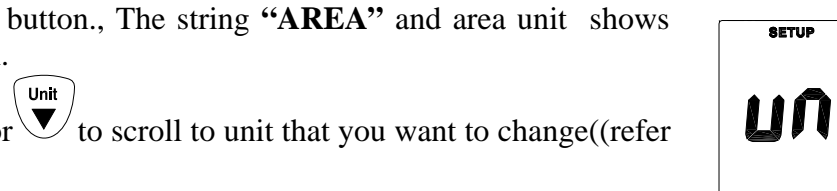

Unit

or

Unit **V**to

Enter to store the new area in memory. 4. Press

Unit

or

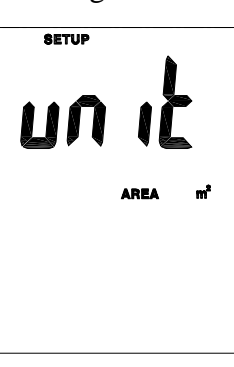

Fig.2

#### 4.6 Area Setting

Changing the number digits of area and Change the number Unit Unit value of area. Press to scroll to the area value or setup option when the thermometer is in the setup mode. Enter Unit Press button, the area number flashes. Press or Unit to scroll to digit that you want to change (refer Fig.3). Enter Fig.3 t, the screen indicate that area number with a Press to change the flashing digit flashing digit. Press ( 🛕 Unit ) <sup>1</sup> to change the station of flashing digit and press from 0 to 9. Press Enter change the number, the adjust order is from right to left. Press to store the new area in memory.

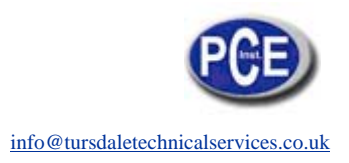

#### 4.7 Auto Power Off Mode

The thermometer enters sleep mode (default). That is to say, the meter will automatically shut off after 20 minutes if no button press occurs for 20 minutes. When the thermometer is in Setup

Unit mode, the display shows **SETUP.** Press or to scroll to

Enter the "SLP " page . Press to indicate "On" or "OFF". Press Unit

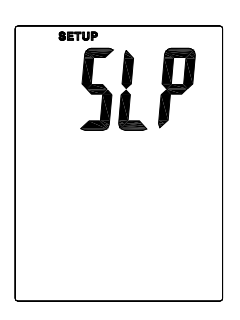

Enter display. Press to store the new setting in memory. On (sleep mode on)or OFF (sleep mode off).

until the setting you want to use appears on the

## 5. Measuring Procedure

- 1. Connect the "Probe's Plug" to the "Probe Input Socket".
- 2. Power on the meter by push the "Power On/Off Button".
- 3. Select the desire air velocity units and temperature units.
- 4. Zero setting:
  - a. On the "Sensing Head", slide the sensor cover to the up position to let the air velocity sensor isolated from the environment.
  - b. Push the "Zero Button" to let reading value of air velocity shows zero value.

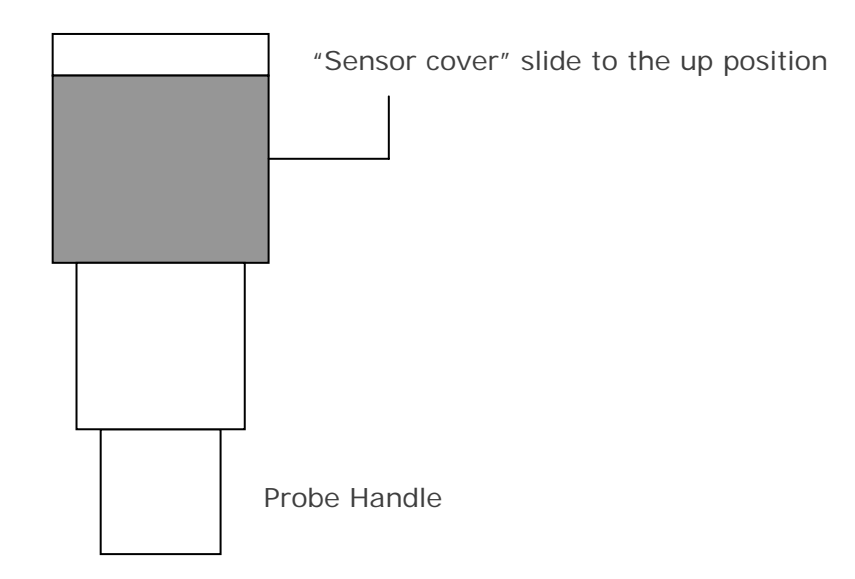

5. Slide the sensor cover to the down position, let the air velocity sensor to contact the air, refer Fig.2. Extent the telescope probe to the convenient length, refer Fig.4.

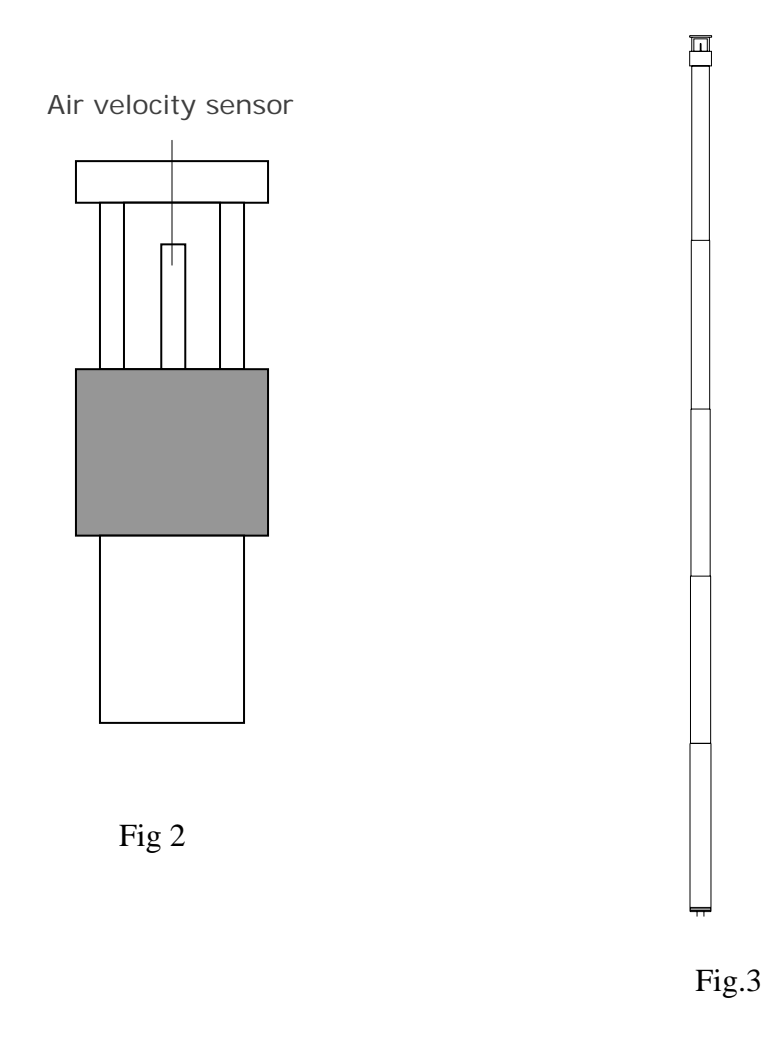

6. Direction of the sensor head:

There is mark on the top of the "Sensor Head", When make the measurement, then this mark should against the measured wind, refer Fig. 4, Fig5.When sensor head face against the measurement air, then sensor head face against the measurement air, then the upper display will show the air velocity value. The lower display will show the temperature value.

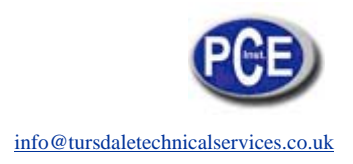

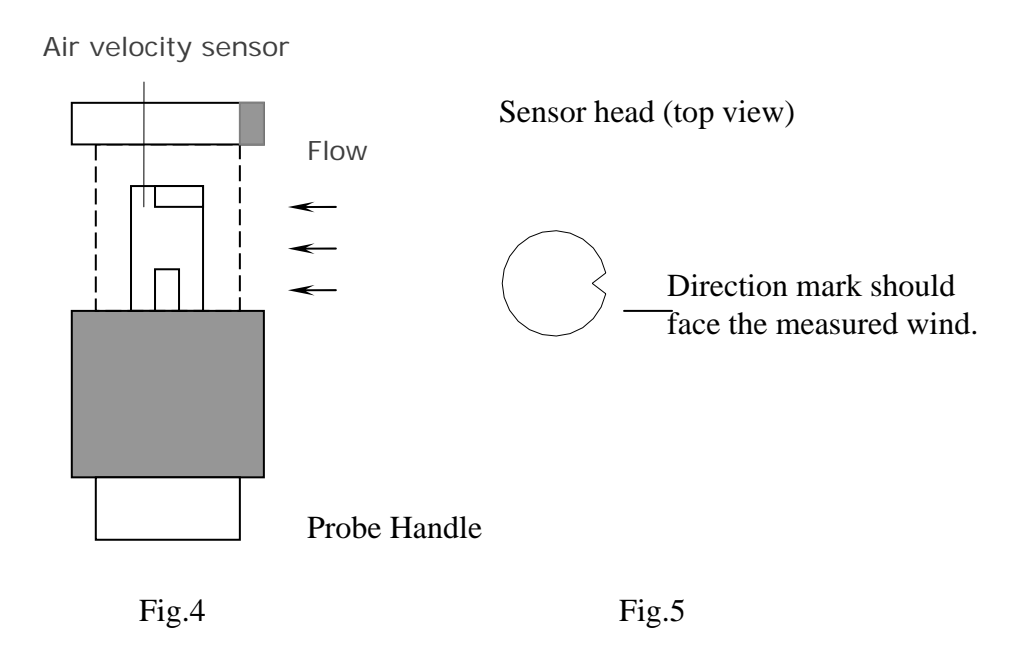

# 6. Performing a multi-point mean calculation

# 1. Press

• Mean is lit. The number of readings recorded is displayed in the upper line, while the current reading is displayed in the lower line.

2. To change between displaying the temperature, flow velocity and calculated volumetric flow rate:  $\operatorname{Press}^{\operatorname{Flow}}$ .

3. If we want to change the units of the current reading, press  $\checkmark$ 

4. To include readings (in the desired quantity): Press Enter (several times).

- 5. To end measurement and calculate the mean value:Press
- Mean flashes. The calculated spot mean value is displayed.
- **4** To return to measurement view: Press

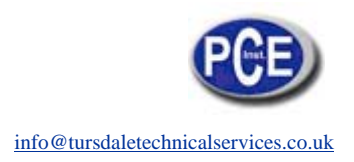

# 7. Performing a mean calculation in time

**1.** Press <sup>Mean</sup> for 2 seconds.

**Mean**  $\Theta$  is lit. The elapsed measuring time (mm:ss) is displayed in the upper line, while the current reading is displayed in the lower line.

2. To change between displaying the temperature, flow velocity and calculated volumetric flow rate: Press (Temp).

3. If we want to change the units of the current reading, press

4. To interrupt/continue measurement: Press each time.

5. To end measurement and calculate the mean value: Press  $^{\setminus}$ 

Mean ⊕ Mean flashes. The calculated mean value in time is displayed.

7. To return to measurement view: Press

# 8. Holding the Displayed Readings

1. Press <sup>vero</sup> to freeze the readings on the display .The display shows **HOLD**. 2. To change between displaying the temperature, flow velocity and calculated

volumetric flow rate: Press

Мах

3. Press  $(1)^{(Hold)}$  again to turn off the **HOLD** function.

# 9. Viewing the MIN, MAX Readings

1. Press to step through the maximum (MAX), minimum (MIN), or the average (AVG) readings. The elapsed time since entering MAX/ MIN mode, or the time at which the minimum or maximum occurred appears on the display.

2. Press  $\bigcup^{\min}$  button for 2 seconds to exit MAX/MIN mode.

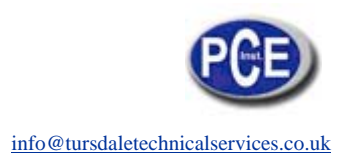

## **10. Replacing the Batteries**

- 1. Turn off the thermometer if necessary.
- 2. Loosen the screw and remove the battery door.
- 3. Replace 9V batteries.
- 4. Replace the battery door and tighten the screw.

In this direction will find a vision of the measurement technique: <u>http://www.industrial-needs.com/measuring-instruments.htm</u>

**NOTE:** "This instrument doesn't have ATEX protection, so it should not be used in potentially explosive atmospheres (powder, flammable gases)."